## User Guide for using the toolkit

Procedure for using the toolkit to generate a program based on an example including a keypad (input) and 7-segment display (output).

The program generated by the MCA is called **VP.c** and it must be compiled by the Keil compiler (or similar) into a .hex program before you can download it to the ADuC832 microprocessor.

- Connect the hardware modules Connect the seven segment display and the keypad to ports of the ADuC832
- Execute the VP.exe program (the toolkit)
   In the first screen, select the Experience User item, as shown in Figure 1. The "First time user" mode will provide you additional information to guide you through the process.

| 💀 Identification 👘 🔲 🗖 🔀 |
|--------------------------|
| First time user          |
| Experienced user         |
|                          |

**Figure 1 The User selection interface** 

3. Select the **output device** (seven segment display) and define the Port and Pin used by the device, as shown in Figure 2. After the configuration of the output device, you must select "Confirm" and then "Finish".

| 🖷 Module - Physical Loc                                                                                                    | ation                                                                                                    |                                                      |                                                                                                    |                                              |
|----------------------------------------------------------------------------------------------------|----------------------------------------------------------------------------------------------------|------------------------------------------------------|----------------------------------------------------------------------------------------------------|----------------------------------------------|
| Output Module Loudspeaker LEDS DCmotor Discription: Show details Discription: It is used to show the result from calculater The device can show 2 digit number. Port 0 00000111 Port 1 0000000 Port 3 0000000 Port 3 000000 Port 3 000000 Port 3 000000 Port 3 000000 Port 3 000000 Port 3 000000 Port 3 000000 Port 3 000000 Port 3 000000 Port 3 00000 Port 3 00000 Port 3 00000 Port 3 00000 Port 3 00000 Port 3 00000 Port 3 00000 Port 3 00000 Port 3 00000 Port 3 00000 Port 3 00000 Port 3 00000 Port 3 00000 Port 3 00000 Port 3 00000 Port 3 00000 Port 3 00000 Port 3 00000 Port 3 0000 Port 3 00000 Port 3 00000 Port 3 00000 Port 3 00000 Port 3 00000 Port 3 00000 Port 3 00000 Port 3 00000 Port 3 00000 Port 3 00000 Port 3 00000 Port 3 00000 Port 3 00000 Port 3 00000 Port 3 00000 Port 3 00000 Port 3 00000 Port 3 00000 Port 3 00000 Port 3 0000 Port 3 0000 Port 3 00000 Port 3 00000 Port 3 00000 Por | Port<br>2<br>3<br>Port and Pin<br>microprocessor configuration<br>Pin<br>least significant bit connectio<br>cupies selected pin N to pin N + 2<br>d process. | Pin<br>3<br>4<br>5<br>6<br>7<br>2<br>2<br>set Finish | Function:<br>Digit=0<br>Digit=1<br>Digit=2<br>Digit=3<br>Digit=4<br>Digit=5<br>Digit=5<br>Digit=6<br>Digit=7<br>Digit=8<br>Digit=9 | Location set:<br>SevenSegment Port 0 Pin 0-2 |

**Figure 2 Define the output device** 

4. Select the input device (keypad) and define the Port and Pin used by the device, as shown in Figure 3. Similar to Step 3, first select "Confirm" and followed by "Finish".

| 🐱 Module - Physical Loc                                                                                                    | ation                                                                                                    |                                                                             |                                                                            |                                       |
|----------------------------------------------------------------------------------------------------|----------------------------------------------------------------------------------------------------|-----------------------------------------------------------------------------|----------------------------------------------------------------------------|---------------------------------------|
| Input Module           Keypad           Switch         IRsensor           Discription:         Show details           Number of pin required = 7, the module oc It provides multiple inputs.         Only input devices can be connected with           Port 0 00000111         Port 1 0000000           Port 3 0000000         Port 3 0000000 | Port<br>0<br>2<br>3<br>Port and Pin<br>microprocessor configure<br>Pin<br>least significant bit cor<br>cupies selected pin N to pin<br>the same port. | Pin<br>1<br>2<br>3<br>4<br>5<br>6<br>7<br>nnection<br>N + 6<br>Reset Finish | Function:<br>1<br>2<br>3<br>4<br>5<br>6<br>7<br>8<br>9<br>0<br>Num<br>Star | Location set:<br>Delete from selected |

## **Figure 3 Configuring the input device**

5. You can just "**click finish**" for the Set Main Function , as shown in Figure 4. The Set Main function allows you to define the initial condition of the system.

| 🖶 Default                              | program -         | used for periodic acti 🔳 🗖 🔀                                             |
|----------------------------------------|-------------------|--------------------------------------------------------------------------|
| O Wait for                             | ms                | OK (for the mechanical functions selected before to take time to finish) |
|                                        |                   | Function supported by current selected device<br>Double click to program |
| <ul> <li>Output<br/>control</li> </ul> | SevenSegment      |                                                                          |
| Procedures:                            |                   | Program code:                                                            |
|                                        |                   |                                                                          |
|                                        |                   |                                                                          |
| Delete from sel                        | lected procedure  |                                                                          |
| Insert before se                       | elected procedure | Reset Finish                                                             |

**Figure 4 Set Main function interface** 

6. Now use the Set Input Device Function to relate input device (keypad) and the output device (7-segment display), as shown in figures 5 and 6. First, you must select which input device to be applied in your program, in this case - the keypad which has 10 inputs so you must also pick which key to use, as shown in Figure 5. In the next step, as shown in Figure 6, you can select which output device to use when the key is being pressed as well as defining the corresponding action to perform. When you complete the action, select "Finish".

If you want to program functions for other keys then just repeat Step 6.

| 😬 Inp  | out Module |                                                        |                     |                                                          |                                                   |
|--------|------------|--------------------------------------------------------|---------------------|----------------------------------------------------------|---------------------------------------------------|
|        |            | Function supported by curre<br>Double click to program | ent selected device | Function programmed before<br>Double click to re-program | Procedure of the selected<br>programmed function: |
| Intput | Keypad     | 2<br>3<br>4<br>5<br>6<br>7<br>8<br>9                   |                     | Keypad1                                                  |                                                   |
|        |            |                                                        | Finish              | )                                                        |                                                   |

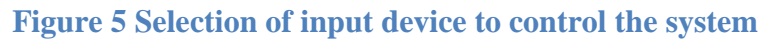

| 😬 Keypad          | 11 - for                                                                 | output control               | and advance inp                                               | ut contro | bl                               |                     |
|-------------------|--------------------------------------------------------------------------|------------------------------|---------------------------------------------------------------|-----------|----------------------------------|---------------------|
|                   |                                                                          |                              |                                                               |           | Procedure:                       | Program code:       |
| Output<br>control | 🔘 Wait for                                                               | ms Ok                        | (for the mechanical functions selected before to take time to | o finish) | SevenSegment Digit=0             | p0 = 0x0;           |
|                   | Function supported by current selected device<br>Double click to program |                              |                                                               |           |                                  |                     |
|                   | 💿 Output                                                                 | SevenSegment                 | Digit=0<br>Digit=1<br>Digit=2<br>Digit=3                      |           |                                  |                     |
|                   |                                                                          |                              | Digit=4<br>Digit=5<br>Digit=6                                 |           |                                  |                     |
|                   |                                                                          |                              | Digit=7                                                       |           |                                  | SevenSegmentDigit=0 |
| Extra             | Microproces                                                              | sor do nothing to wait for — | aumported by ourrowt colocited de                             | uico      |                                  | p0 = 0x0;           |
| control           | Keypad                                                                   | Function                     | supported by current selected de                              |           |                                  |                     |
|                   | 21                                                                       |                              |                                                               | O AND     |                                  |                     |
|                   |                                                                          |                              |                                                               | O OR      |                                  |                     |
|                   |                                                                          |                              |                                                               | 🔿 End     |                                  |                     |
|                   |                                                                          |                              |                                                               | Set       | Delete from selected procedure   | ן י<br>ו            |
|                   | L                                                                        |                              | J                                                             |           | Insert before selected procedure | Reset Finish        |

Figure 6 Relating the input to the output

7. Finally, press the **Generate file** button, as shown in Figure 7, and the VP.C program will be created according to the configuration of the input and output devices in the above steps.

| 🖩 M  | otivating Combinab           | le Assembly                                |      |
|------|------------------------------|--------------------------------------------|------|
| File | Help                         |                                            |      |
|      | 1) Set Output Device         |                                            | undo |
|      |                              |                                            |      |
|      | 2) Set Input Device          |                                            |      |
|      |                              |                                            |      |
|      | 3) Set Main Function         |                                            |      |
|      |                              |                                            |      |
|      | 4) Set Input Device Function |                                            |      |
|      |                              |                                            |      |
|      | 5) Generate File             | Get the program file from previous setting |      |
|      |                              |                                            |      |
|      |                              |                                            |      |
|      |                              |                                            |      |
|      |                              |                                            |      |

Figure 7 Creating the C program